## FOCUS 家長出勤筆記

作為父母,按一下適用學生旁邊的向下箭頭,然後按一下缺席。

| Calendar        | •)             |
|-----------------|----------------|
| 🐮 Request       | Conference     |
| Forms           | <              |
| Charlie         |                |
| Child Info      | Grade Changes  |
| Class Schedule  | Class Requests |
| Grades          | Grad Regs      |
| Test History    | Absences       |
| Attendance      | Referrals      |
| Forms Summary   | Purchase & Pay |
| Customer Ledger |                |

如果您的學生出現無理的缺席或遲到,則「警報」區段的入口網站上會顯示警示。按一下警示,切換作業選項至「缺席(摘要)」畫面。

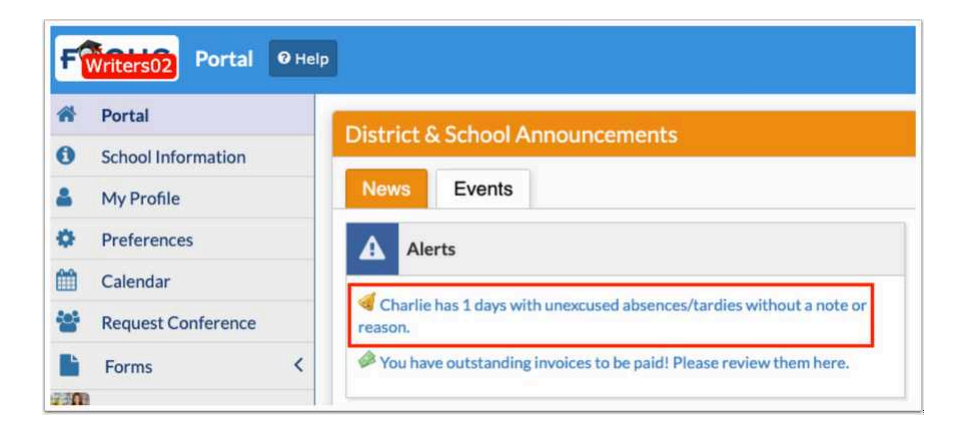

如果屏幕打開到出席表,按一下「摘要」。

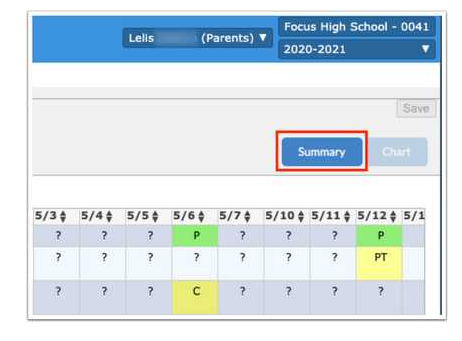

在此畫面中,您可以查看按期間顯示的每日出勤率。

您會看到日期、每日出勤代碼、附上的「藉口備註」、「備註狀態」、「入場時間」和「逾時」(如適用)·以及每個期間的所有出席 代碼。

新增藉口說明

- 為學生添加藉口說明,將鼠標懸停在「藉口備註」字段上,然後選擇方法 掃描(需要掃描器連接到計算機),上傳(文件保存 在設備上)或照片(需要設備上的相機)
- 從下拉式選單中選取「掃描器」,設定其他設定,然後按一下「掃瞄」。

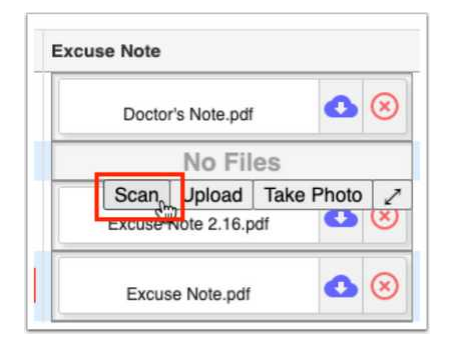

二.如果檔案已儲存在您的電腦上,請按一下「上傳」。

搜尋檔案,按一下檔案,然後按一下「開啟」。注意:您無法上傳 Word 文件。但是,您可以將 Word 文檔另存為 PDF,然後將其上傳。

| _ |      |             |            |           |
|---|------|-------------|------------|-----------|
|   | Excu | se Note.pdf | 0          | $\otimes$ |
|   |      | No Fil      | es         |           |
|   | Scan | Upload      | Take Photo | 1         |

三.按一下「拍照」,以使用電腦相機拍攝筆記的照片。

當筆記顯示在相機視角後,按一下「拍照」。

| xci | use Note |            |            |           |
|-----|----------|------------|------------|-----------|
|     | Excus    | e Note.pdf | 0          | $\otimes$ |
|     |          | No Fi      | es 🕨       |           |
|     | Scan     | Upload     | Take Photo | 2         |

## 4.點擊紅色的 X 刪除藉口說明。注意:您只能刪除已上傳的藉口備註。您無法刪除其他使用者上傳的備註。

| Date         | Daily             | Excuse Note                    | Note Status |
|--------------|-------------------|--------------------------------|-------------|
| May 21, 2021 | Present           | No Files                       | N/A         |
| May 20, 2021 | Present           | No Files                       | N/A         |
| May 19, 2021 | Unexcused Absence | Excuse Note Absence May 19.pdf | × N/A       |
| May 17, 2021 | Present           | No Files                       | N/A         |

8/16/24, 7:49 AM

ally-production.s3.amazonaws.com/files/e3/78/e6/81//ally\_translation8470001704287464559.html?X-Amz-Security-Token=IQoJb3JpZ2luX2VjEPP%2F%2F%2F%2F%2F%2F%2F%2F%2...

按一下展開箭頭,即可在彈出式視窗中檢視「理解備註」欄位,您可以在其中拖曳檔案以進行上傳、檢視上傳的檔案,以及根據需要拍 攝相片。

| Daily             | Excuse Note                |                    | Note Status  |  |  |
|-------------------|----------------------------|--------------------|--------------|--|--|
| Present           | No Files                   | Excuse Note Absend | e May 19.pdf |  |  |
| Present           | No Files                   | User: Lelis Adame  |              |  |  |
| Unexcused Absence | Excuse Note Absence May 19 | Cate: 01/19/2022 1 | ) N/A        |  |  |
| Present           | Scan Up                    | load Take Photo    | Z N/A        |  |  |

| pdf                           |            |
|-------------------------------|------------|
| Doctor's Note                 |            |
| Choose a file or drag it here | Take Photo |

5.「備註狀態」會顯示藉口註釋核准流程狀態,包括「等待管理審核」、「已核准」或「拒絕」。 6. 如果管理使用者已新增郵件,請按一下「檢視訊息」以讀取郵件。

| Daily             | Excuse Note                 | Note Status             | 01 | 02 | 03 | 04 | 05 | 06 | 07 |
|-------------------|-----------------------------|-------------------------|----|----|----|----|----|----|----|
| Present           | No Files                    | View Message<br>N/A     |    | U  |    |    |    |    |    |
| Present           | No Files                    | N/A                     |    | U  |    |    |    |    |    |
| Unexcused Absence | Excuse Note Absence May 🕚 🛞 | XDenied<br>View Message | U  | U  | U  | U  | U  | U  | U  |
| Present           | No Files                    | N/A                     |    | т  |    |    |    |    |    |
| Present           | Doctor's Note.pdf           | Approved                | PT | U  |    |    |    |    |    |
| Present           | No Files                    | N/A                     |    | C  | U  |    |    |    |    |

閱讀訊息,然後按一下「關閉」。

| Excuse Note Message                                           |       |
|---------------------------------------------------------------|-------|
| Please upload an excuse note for this absence, if applicable. | h     |
|                                                               | Close |